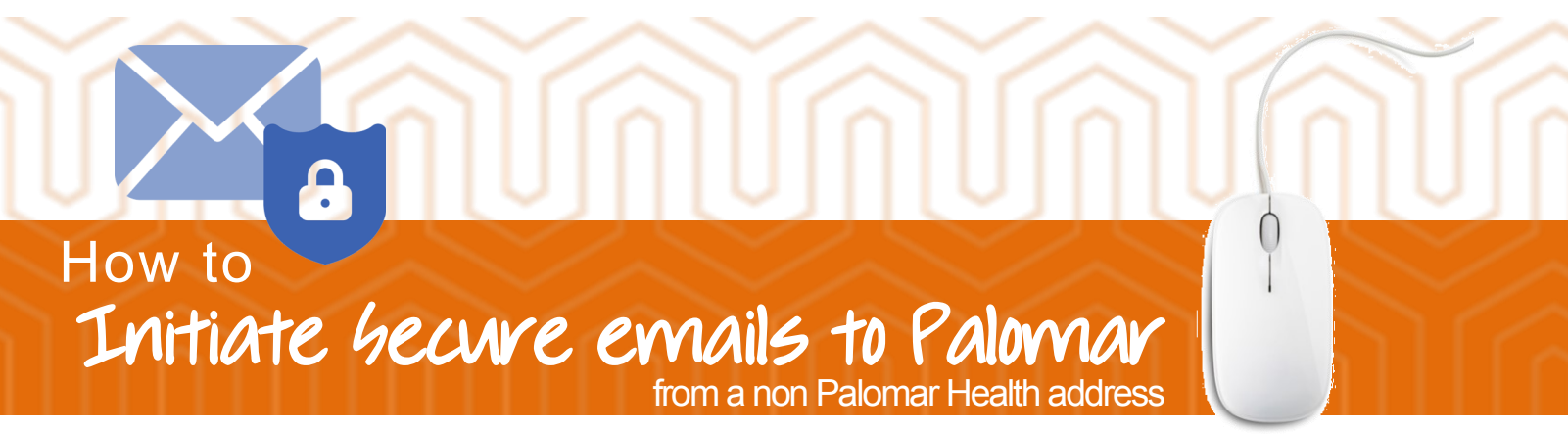

Open your internet browser and go to https://securemail.palomarhealth.org/encrypt

If you are a first time user to the Palomar Health Email encryption portal, you will need to create your account. Fill out your email address to proceed

| PALOMAR<br>HEALTH<br>Secure Email             |
|-----------------------------------------------|
| Please provide your email address to proceed. |
| First time here? You'll be asked to register. |
| Email Address                                 |
| Continue                                      |

If your email is not associated with an account already you will register on the next screen.

| Password Policy                                                                                           |                                                                                                    | > |
|----------------------------------------------------------------------------------------------------|----------------------------------------------------------------------------------------------------|---|
| <ul> <li>Passwords mu</li> <li>At least one di</li> <li>At least one sy</li> <li>Your username</li> </ul> | st be 7-20 characters long.<br>git (0-9) is required.<br>mbol character is required.<br>e may not appear in the password. |   |
| Create your acc                                                                                           | ount to read secure email.                                                                                                |   |
| Email Address:                                                                                            | @•com                                                                                                    |   |
| First Name:                                                                                               |                                                                                                    |   |
| Last Name:                                                                                                |                                                                                                    |   |
| Password:                                                                                                 |                                                                                                    |   |
| Confirm Passwo                                                                                            | ord:                                                                                                    |   |
|                                                                                                    |                                                                                                    |   |
| Question :                                                                                                | Your first car                                                                                                    |   |
| Answer:                                                                                                   |                                                                                                    |   |

You will then be prompted to Activate your account by navigating back to the email with which you registered

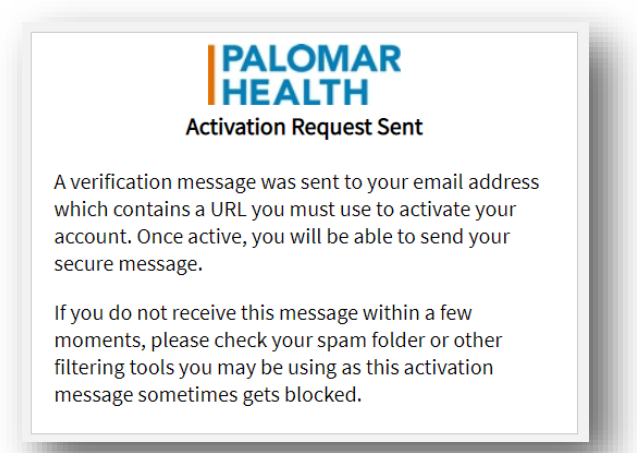

Click on the URL within your registration "Proofpoint Encryption Registration" email from proofpoint-pps@ppops.net

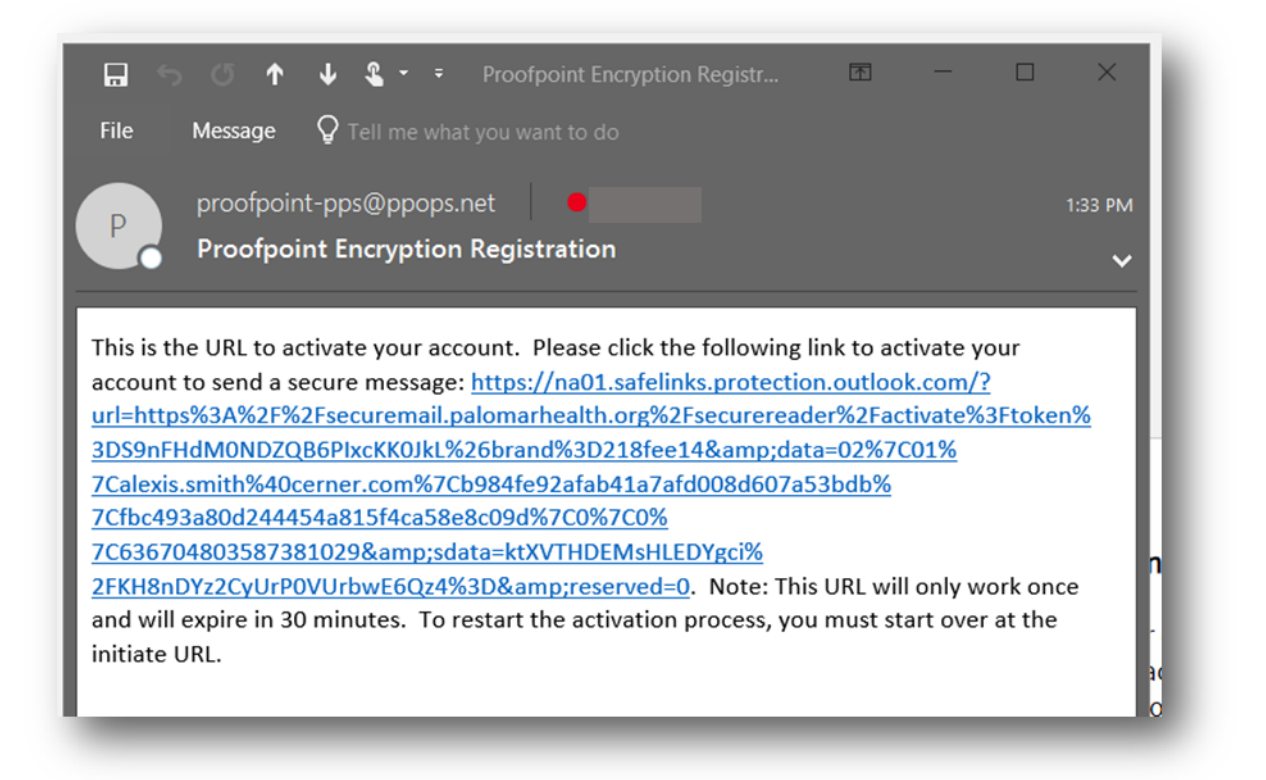

Click on the URL within your registration "Proofpoint Encryption Registration" email from proofpoint-pps@ppops.net. You will then be directed your inbox

## Click on "New Message"

| Dinbox ×                                       |                                   |     | Alexis |   | _ 0 | <b>-</b> × |
|------------------------------------------------|-----------------------------------|-----|--------|---|-----|------------|
| ← → C ☆ 🕒 Secure   https://securemail.palomark | ealth.org/securereader/inboxxhtml | ☆ 😐 | 0      | Ø | Ō   | 0 I        |
| PALOMAR<br>HEALTH                              |                                   |     |        |   |     | Logout     |
| Inbox * C New Message                          |                                   |     |        |   |     | Help       |
| No messages yet                                | No messages yet                   |     |        |   |     |            |

Compose your message and make attachments as necessary

| D Inbox ×                                      |                                                                                                    | Alexis |   | _ [ | ×      |
|------------------------------------------------|----------------------------------------------------------------------------------------------------|--------|---|-----|--------|
| ← → ♂ ☆ ● Secure   https://securemail.palomark | ealth.org/securereader/inbox.xhtml 😒                                                                                                  | • O    | 0 | Ô   | 0 ±    |
| PALOMAR<br>HEALTH                              |                                                                                                    |        |   |     | Logout |
| Inbox • C                                      | Cancel Send                                                                                                    |        |   |     | Help   |
| No messages yet                                | To: alexis.smith@palomarhealth.org<br>Cc: ↓<br>Subject: Testing non Palomar Health email address Secure<br>© Send me a copy<br>Cancel | 8 4    |   |     | R      |

NOTE: If you include a non-Palomar Health email address you will get an error message

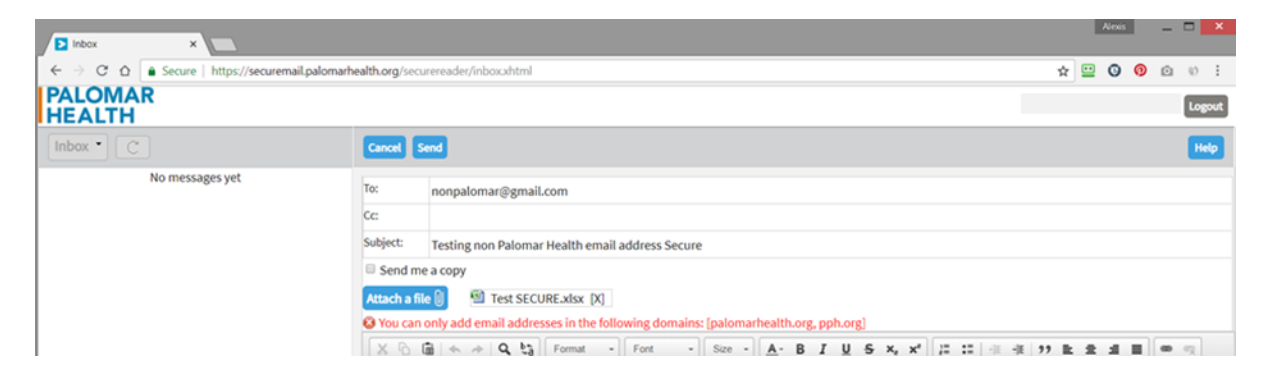